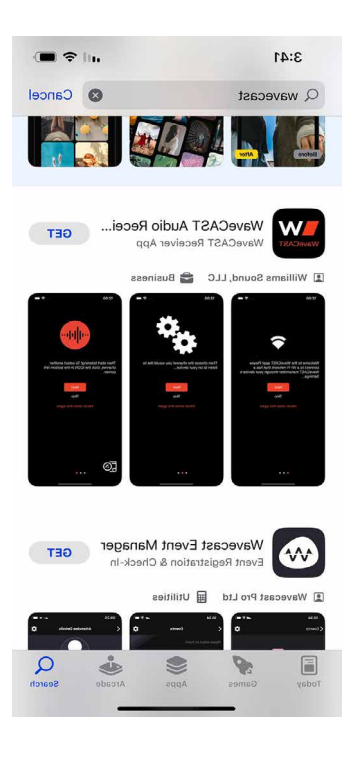

When you search for "WaveCAST" in the app store, you're looking for this app: WaveCAST Audio Receiver.

This slideshow consists of iOS screenshots. If you are using an Android device, what you see will be slightly different.

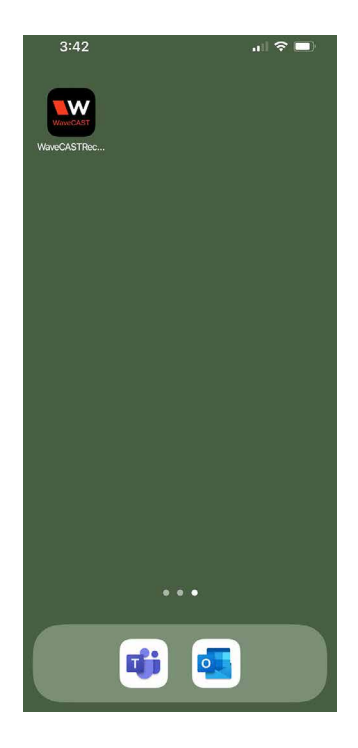

When the app has finished downloading, it'll be on your device. You might need to switch through your screens to find it – or simply search for it.

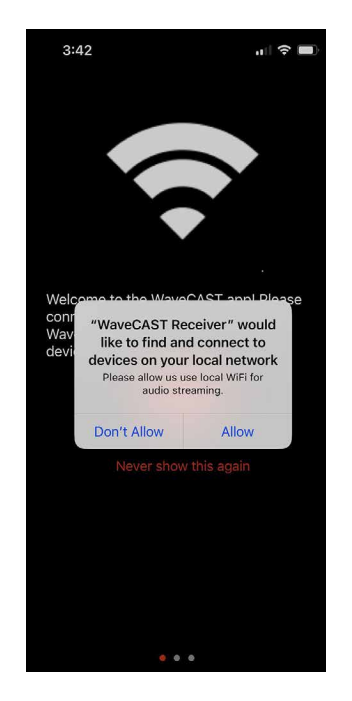

When you open the app for the first time, you'll likely be met with this prompt. Click 'Allow'.

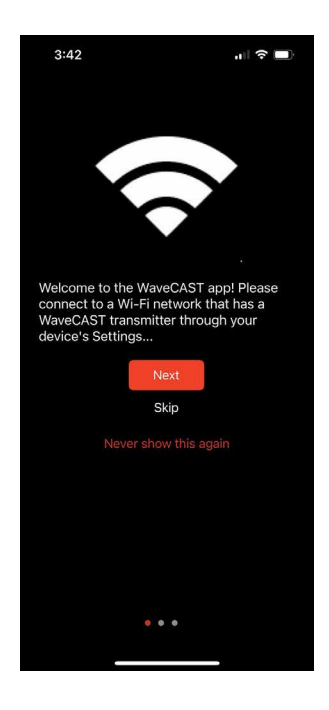

The next three screens tell you how to setup the app. Click 'Next' to move onto the next screen.

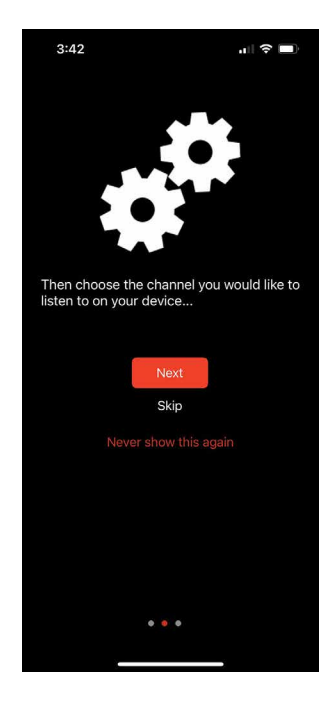

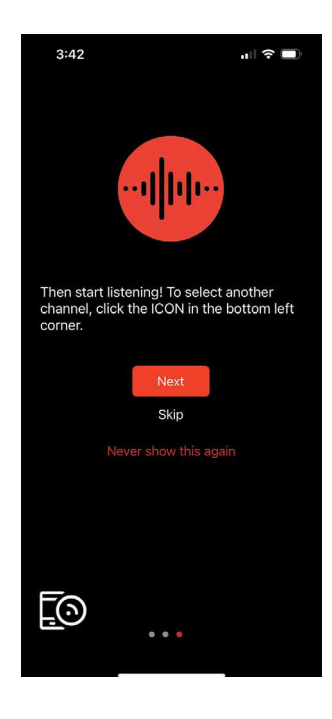

| 9:25           |                     | ıı  ? ■ |
|----------------|---------------------|---------|
| W              | ILLIAMS             |         |
|                | Amokura Gallery     |         |
| ( manufild     | Angus               |         |
|                | lcon                |         |
|                | Oceania             |         |
|                | Oceania Inner North |         |
| -              | Oceania Inner South |         |
| W              | Rangimarie 1        |         |
| W              | Rangimarie 2        |         |
|                | Rangimarie 3        |         |
|                | Rongomaraeroa       |         |
|                | Soundings Theatre   | ₽       |
| Discover by IP |                     |         |

If you are inside Te Papa or Tākina and connected to the 'Assisted Listening' network, you will see a list of our rooms. Select the room your event is in.

If you are unsure what room you are in, please see a staff member.

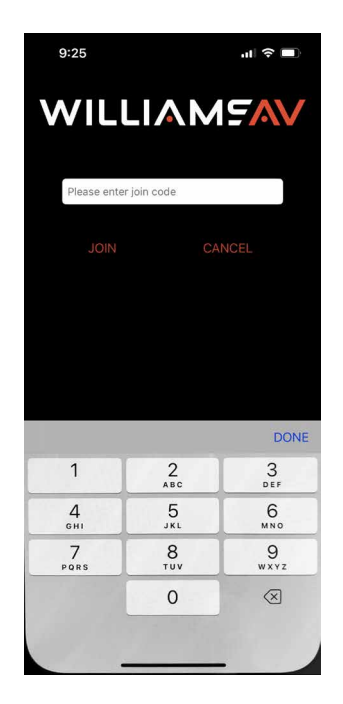

Once you have selected your room, you should see this screen. Type in the event code where prompted.

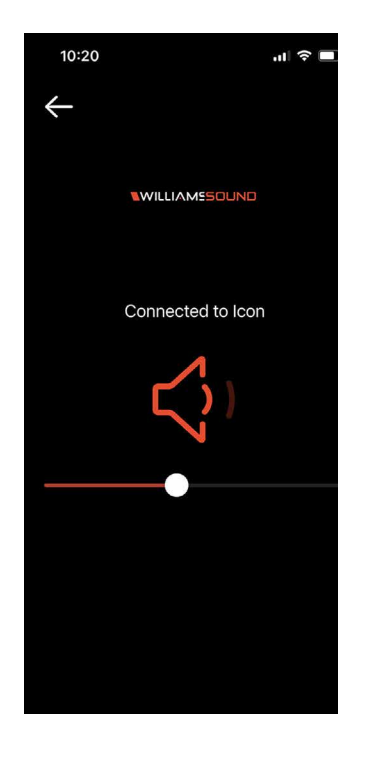

When you are connected, you should see this screen. (In this example, Icon is the room we are connected to.)

You should now be able to hear what is being said in the room.

| 10:22 |                     | ı∥ ≎ 🔲       |
|-------|---------------------|--------------|
| W     | <b>ILLIAM</b>       | AV           |
|       | Amokura Gallery     |              |
|       | Angus               | •            |
|       | Icon                | $\checkmark$ |
|       | Oceania             | •            |
| W     | Oceania Inner North | <b></b>      |
| W     | Oceania Inner South | •            |
| W     | Rangimarie 1        | 9            |
| w     | Rangimarie 2        | <b>a</b>     |
| W     | Rangimarie 3        | <b></b>      |
| W     | Rongomaraeroa       | <b></b>      |
|       | Soundings Theatre   | 4            |
|       | Discover by IP      | (j           |

The blue tick indicates what room you are connected to.

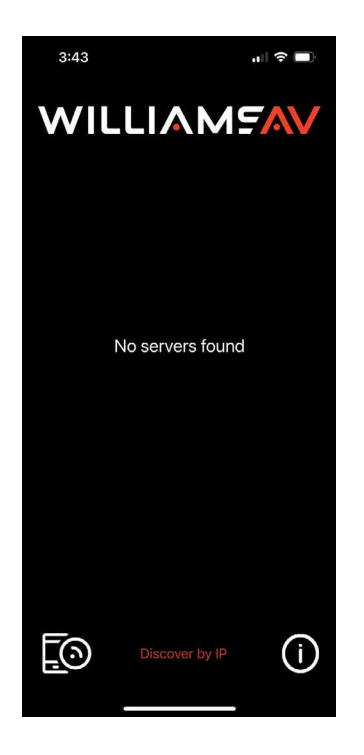

This is what the app will display if you are outside of the transmitting area (such as Te Papa or Tākina).